# TRABAJAR CON GOOGLE CLASSROOM DESDE EL MÓVIL

Para poder funcionar con Google ClassRoom desde el móvil, tenéis que seguir los siguientes pasos:

### PRIMERO DESCARGAR

1)ENTRAR EN LA APLICACIÓN PARA DESCARGAR: -Entrar en <u>google play</u>, en los móviles android:

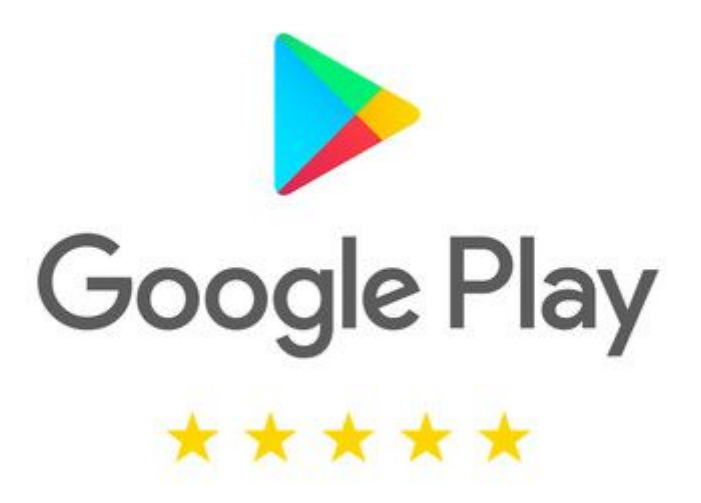

-Entrar en app store para los móviles apple:

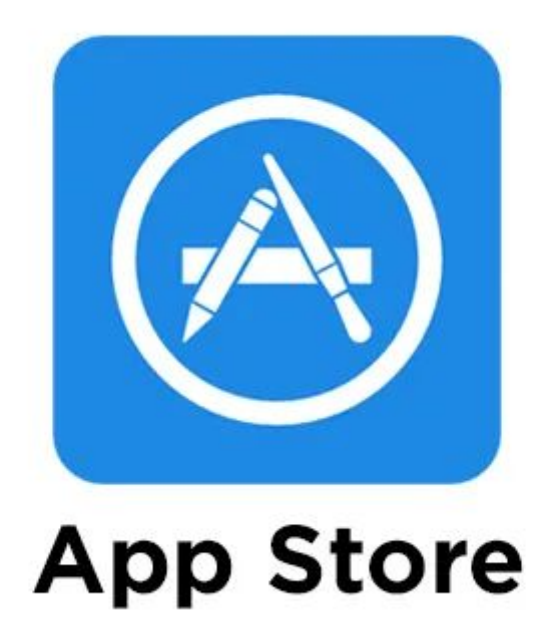

### 2) BUSCAR GOOGLE CLASSROOM:

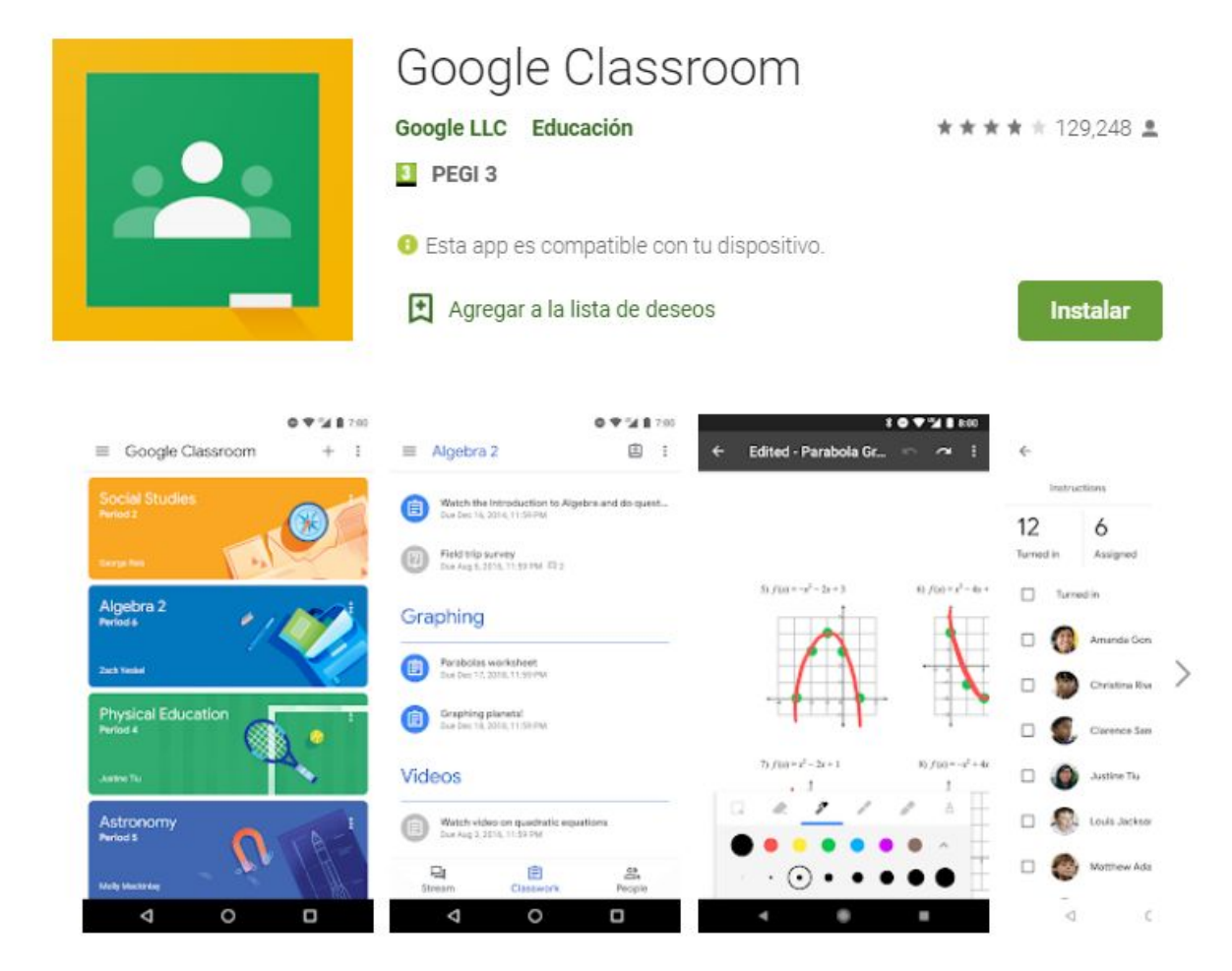

## 3) DESCARGAR E INSTALAR LA APLICACIÓN

### SEGUNDO REGISTRARSE

1)TOCA EMPEZAR:

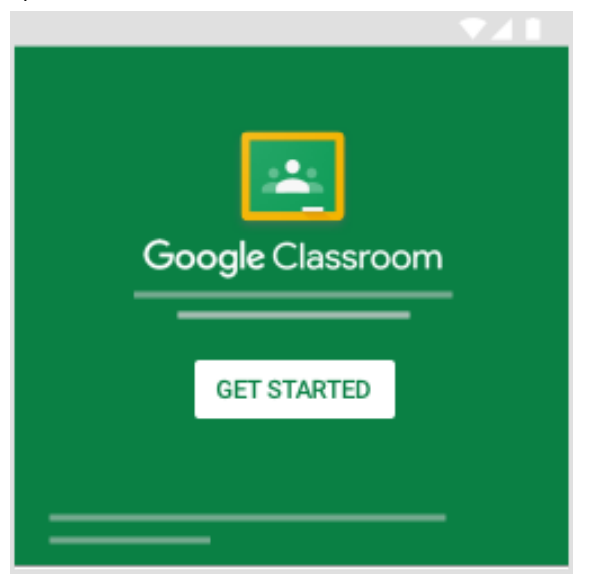

2)Toca Añadir cuenta <sup>></sup> Aceptar. Utiliza la cuenta de educación: <u>@educación.navarra.es</u>

3) Escribe tu nombre de usuario y toca Siguiente.

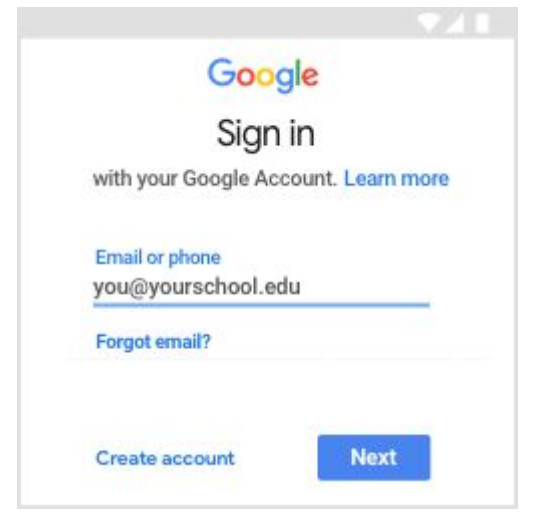

4)Introduce tu contraseña y toca Siguiente.

| Welcon              | ne   |
|---------------------|------|
| θ                   |      |
| Enter your password | 8    |
| Forgot password?    | Next |

5)Si se muestra un mensaje de bienvenida, léelo y toca Aceptar.

|        | C         | Food    | P      |       |
|--------|-----------|---------|--------|-------|
|        |           | gi      |        |       |
|        | W         | elcor   | ne     |       |
| Welcon | ne to you | r new a | ccount |       |
|        |           |         |        |       |
|        |           |         |        | _     |
|        |           |         |        |       |
|        |           |         |        |       |
|        |           |         |        |       |
|        |           |         |        |       |
|        |           |         |        |       |
|        |           |         |        |       |
|        |           |         |        |       |
|        |           |         |        |       |
|        |           |         |        |       |
|        |           |         |        | CCEPT |
|        |           |         | 100    | 1k-   |

6)Lee las condiciones del servicio y la política de privacidad y toca Aceptar.

|    | Google        |   |
|----|---------------|---|
|    | Welcome       |   |
| 0- |               |   |
| _  |               | - |
|    |               |   |
|    |               | - |
|    | Lagree        | 1 |
|    | ragree<br>راس |   |

7)Si utilizas una cuenta de G Suite para Centros Educativos, toca **Soy alumno.** Nota: Los usuarios con cuentas de Google personales no verán esta opción.

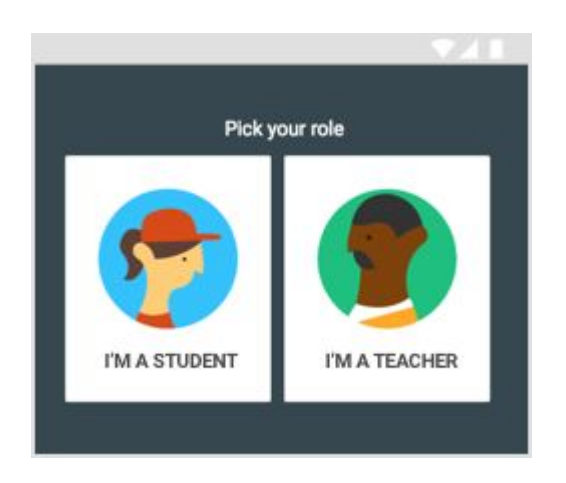

8) ESPERA A QUE EL PROFESOR TE MANDE LA CLASE.